### Stappenplan stappenclash

Registreren

### 1) Surf naar de website van 10 000 stappen: https://10000stappen.gezondleven.be

2) Registreer je

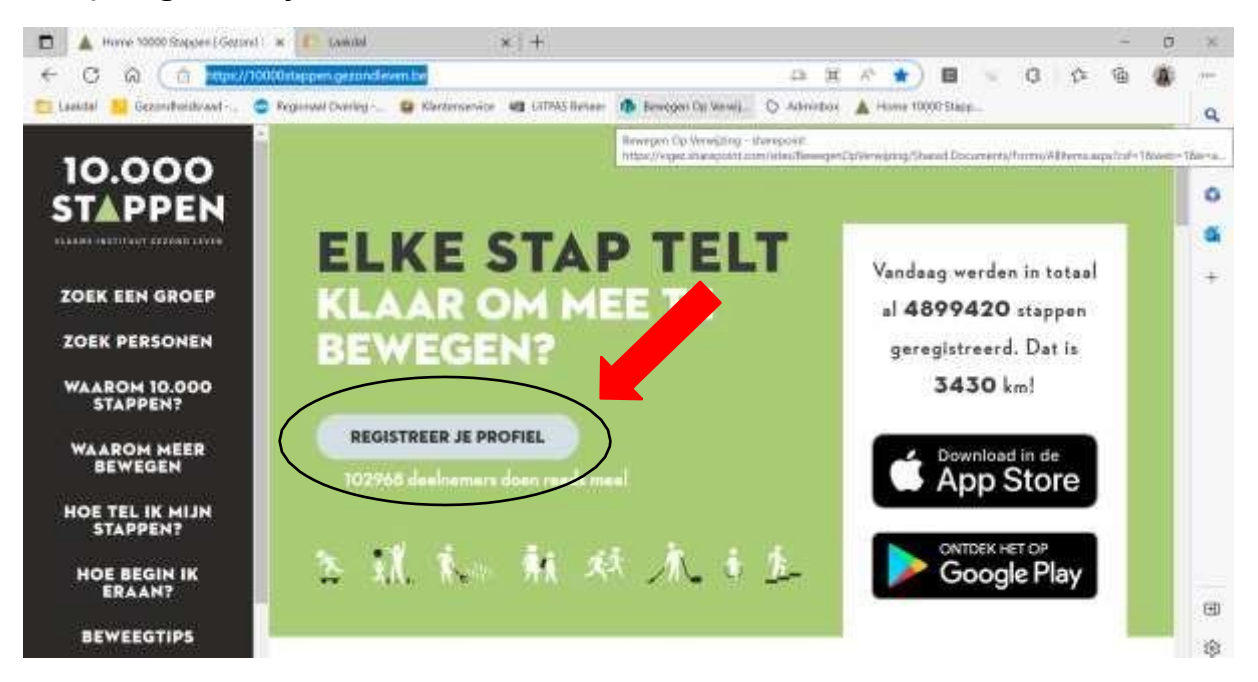

3) Vul je persoonlijke gegevens in/ ga verder met facebook/ log in via Apple

| Personijke gegerente                                               | a                                                                                                    |
|--------------------------------------------------------------------|----------------------------------------------------------------------------------------------------|
| Labbe                                                              | ( I wanted and the set of the set of the set |
|                                                                    | THE REAL OF A PROPERTY OF A PROPERTY OF                                                                                                    |
| Martinet-                                                          | and a state of the state of the |
|                                                                    | -                                                                                                    |
| (here)                                                             | the maintainer                                                                                                    |
| No. 1                                                              | Colorestation represent                                                                                                    |
|                                                                    | Public spaces                                                                                                    |
| Ground .                                                           |                                                                                                    |
| precision.                                                         | GF                                                                                                    |
| (deriving a second                                                 | e Les in mai 2008                                                                                                    |
|                                                                    | •                                                                                                    |
| A POSTA                                                            |                                                                                                    |
| weeks.                                                             |                                                                                                    |
|                                                                    |                                                                                                    |
| AND TAXABLE IN A REAL PROPERTY.                                    |                                                                                                    |
|                                                                    |                                                                                                    |
| 0.25                                                               |                                                                                                    |
| Promotion .                                                        |                                                                                                    |
| Beautines                                                          |                                                                                                    |
|                                                                    |                                                                                                    |
| We do not                                                          |                                                                                                    |
| **echtwigend                                                       |                                                                                                    |
| The surface of the second second                                   |                                                                                                    |
| Green and and an and an and an an an an an an an an an an an an an |                                                                                                    |
|                                                                    |                                                                                                    |
| -                                                                  |                                                                                                    |
|                                                                    |                                                                                                    |
|                                                                    |                                                                                                    |
|                                                                    |                                                                                                    |
|                                                                    |                                                                                                    |
| Construction of Personal Property of                               |                                                                                                    |

#### 4) Activeer je profiel via de mail in je mailbox.

Open de mailbox waarmee je je profiel hebt gemaakt. Klik op de link om je profiel te activeren.

| 10000 Stappen   Profiel activeren                                                                                                    |                                                 |                                |                   |            |
|----------------------------------------------------------------------------------------------------|-------------------------------------------------|--------------------------------|-------------------|------------|
| Info <info@10000stappen.be>Unfo via pm.mtasv.net)</info@10000stappen.be>                                                                                                    | Geantwoorden                                    | Allen brantwoorden             | -> Doorsturen     | /01/2021 1 |
| Die werkeijste atzender van dit benocht verschilt van die normalie atzender, stak har voor meer edo<br>Klik hier oot afbeeldingen te doorfooden. Om we privacy te beschermen, zijn enkele afbeeldinge | rmatik.<br>n is dit bencht ver autorsetisch ges | downingel.                     |                   |            |
|                                                                                                    |                                                 |                                |                   |            |
| Hand                                                                                                    |                                                 |                                |                   |            |
| Je kan je profiei activeren via de volgende link:<br>https://app.10000stappen.gezondieven.be/activate/ab159571097501e8c                                                                               | 8be564a2e7d3307e62b14                           | 20/c18a55937e7c6a20e           | 17/b94d9/5/2bc/8d | 546169     |
| Deze registratielink is slechts éénmaal gektig. Eens je account is geactiv                                                                                                    | veerd kan je aanmelden vla                      | i de aanmeldpagina op <u>w</u> | ww.10000stappen   | be.        |
| Met vriendelijke groeten,                                                                                                    |                                                 |                                |                   |            |
| 10000 Stappen                                                                                                    |                                                 |                                |                   |            |
| # 10000 Stappen                                                                                                    |                                                 |                                |                   |            |

**5) Vanaf nu ben je geregistreerd.** Klik op aanmelden en beheer jouw profiel

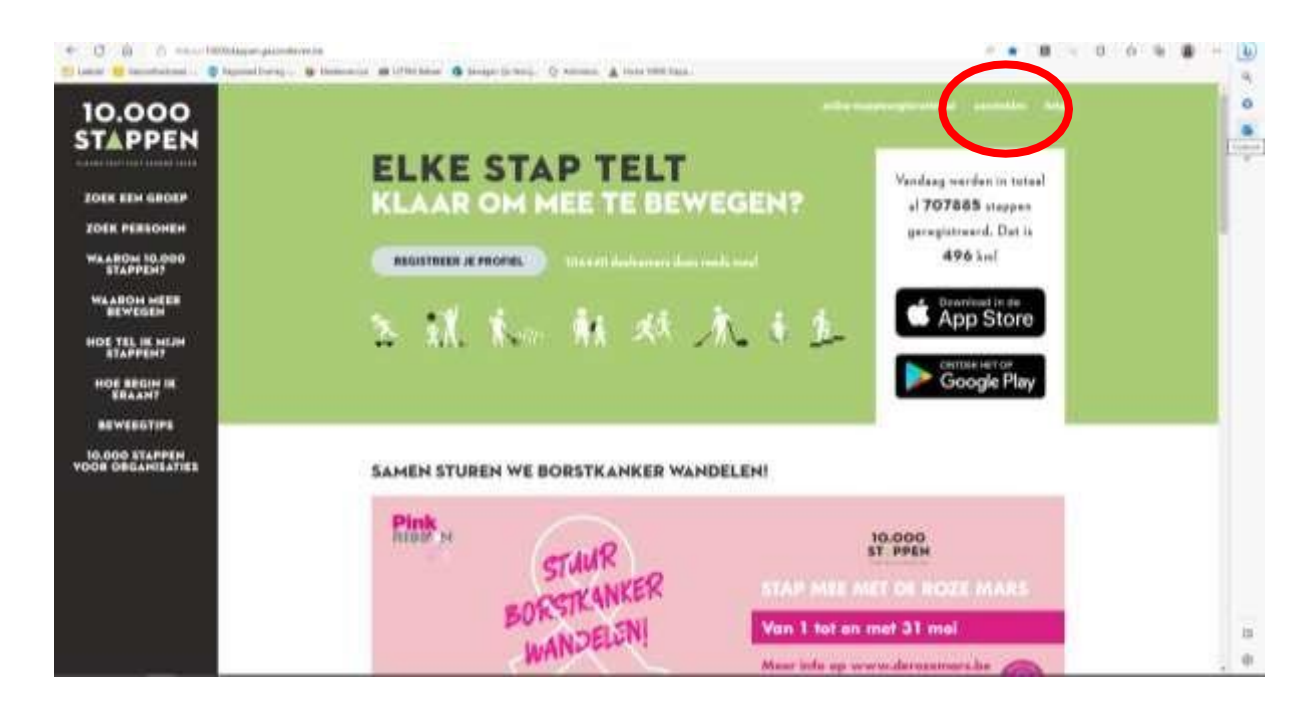

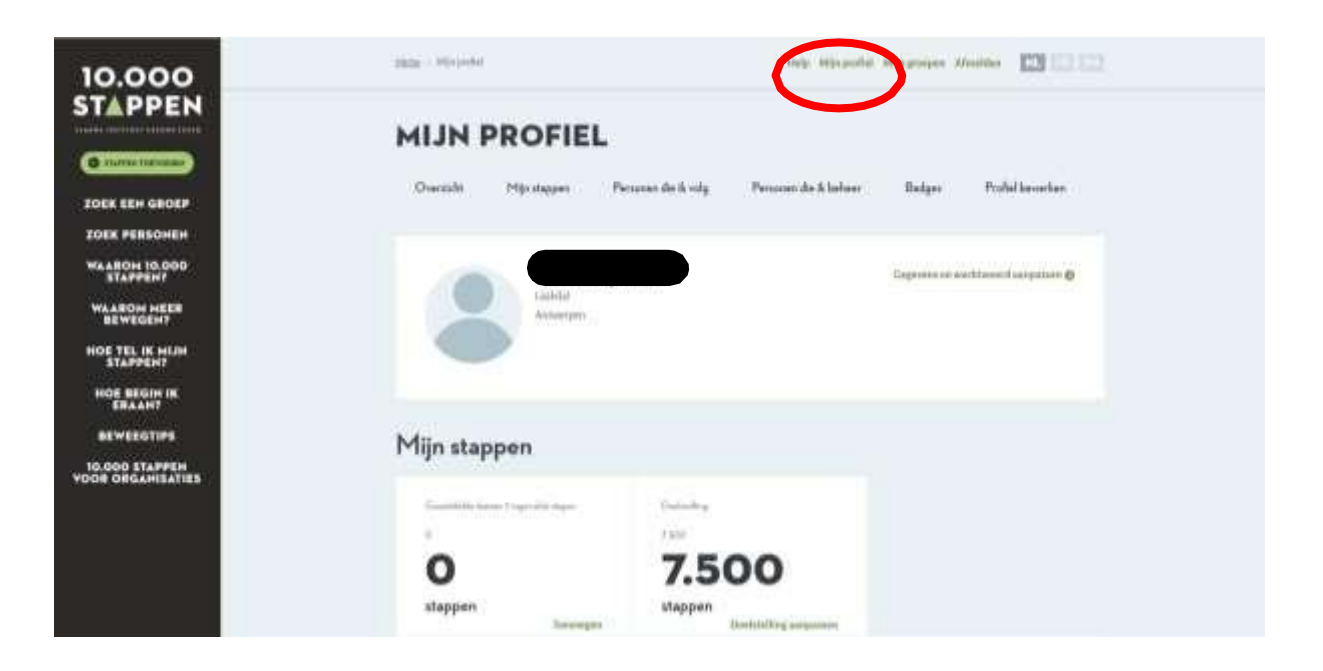

#### Lid worden van een groep

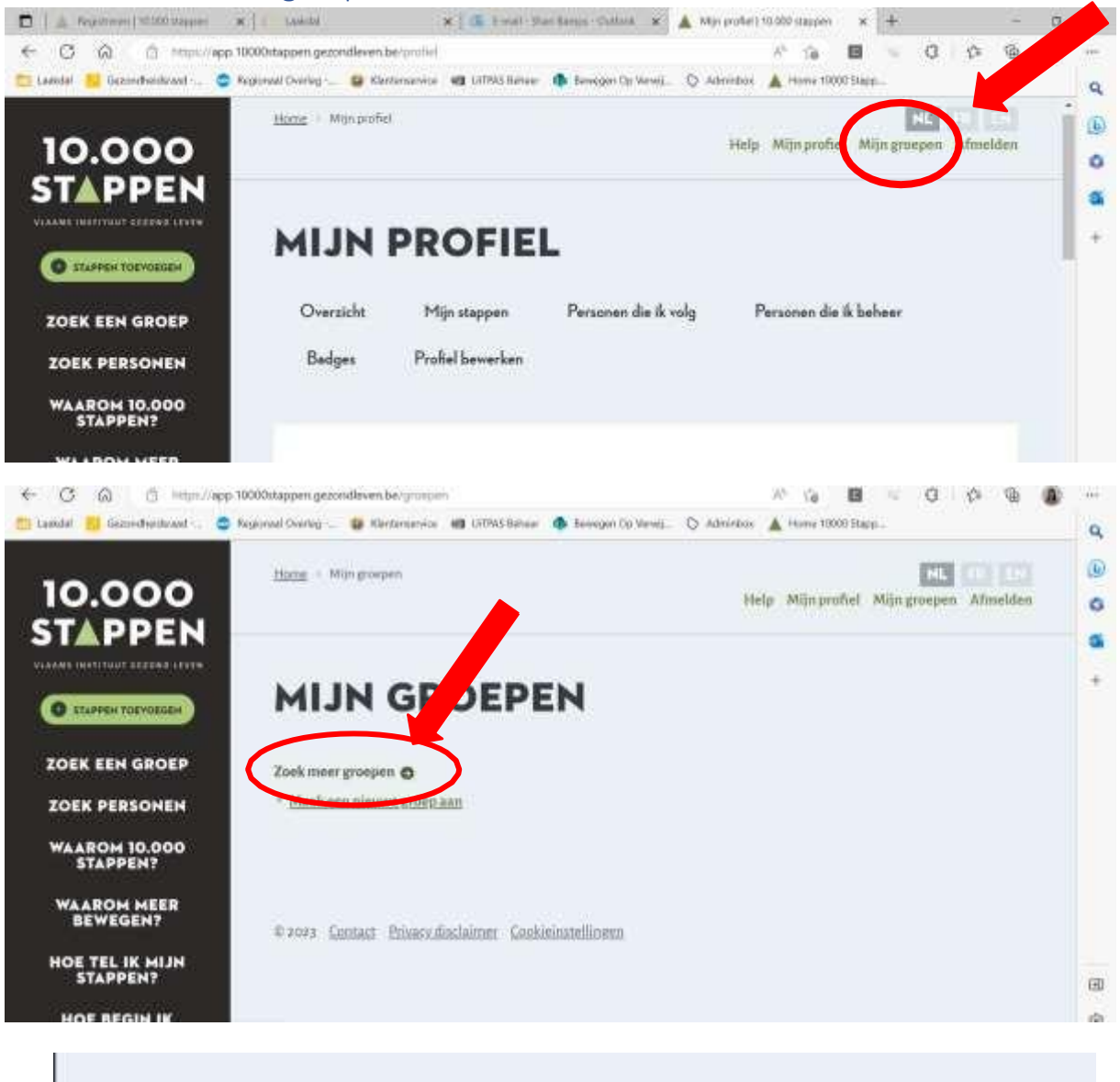

| J | ZOEK GRO          | EPEN             |        |  |
|---|-------------------|------------------|--------|--|
|   | Groepsnaam        | Categorie        |        |  |
|   | stappenclash 2023 | Alle categorieën | ZOEKEN |  |

# 4 actieve groepen gevonden

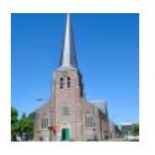

Eindhout stappenclash 2024 Gemeenten, 26 leden

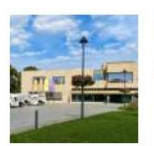

**Groot-Vorst stappenclash 2024** Gemeenten, 12 leden

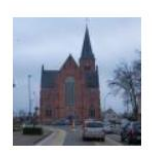

Klein-Vorst stappenclash 2024 Gemeenten, 39 leden

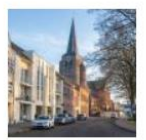

Veerle stappenclash 2024 Gemeenten, 25 leden

Kies de groep Laakdal + deelgemeente waarin je woont.

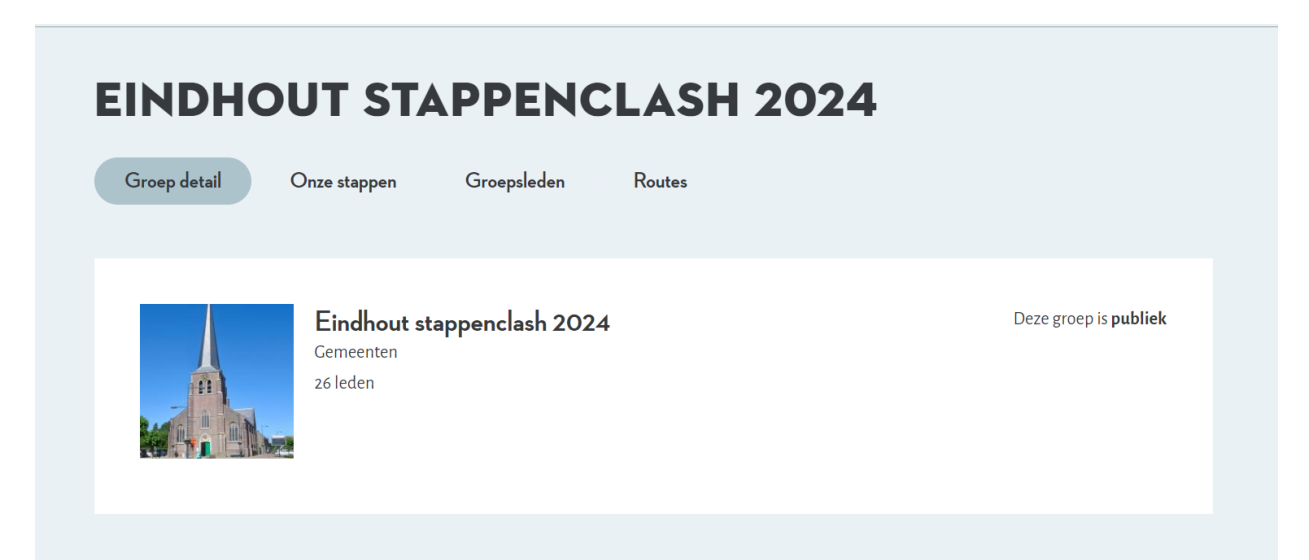

#### Profiel invullen (stappen toevoegen)

#### Stappen toevoegen via de website

Scrol in 'MIJN PROFIEL' naar beneden en klik op 'STAPPEN TOEVOEGEN'

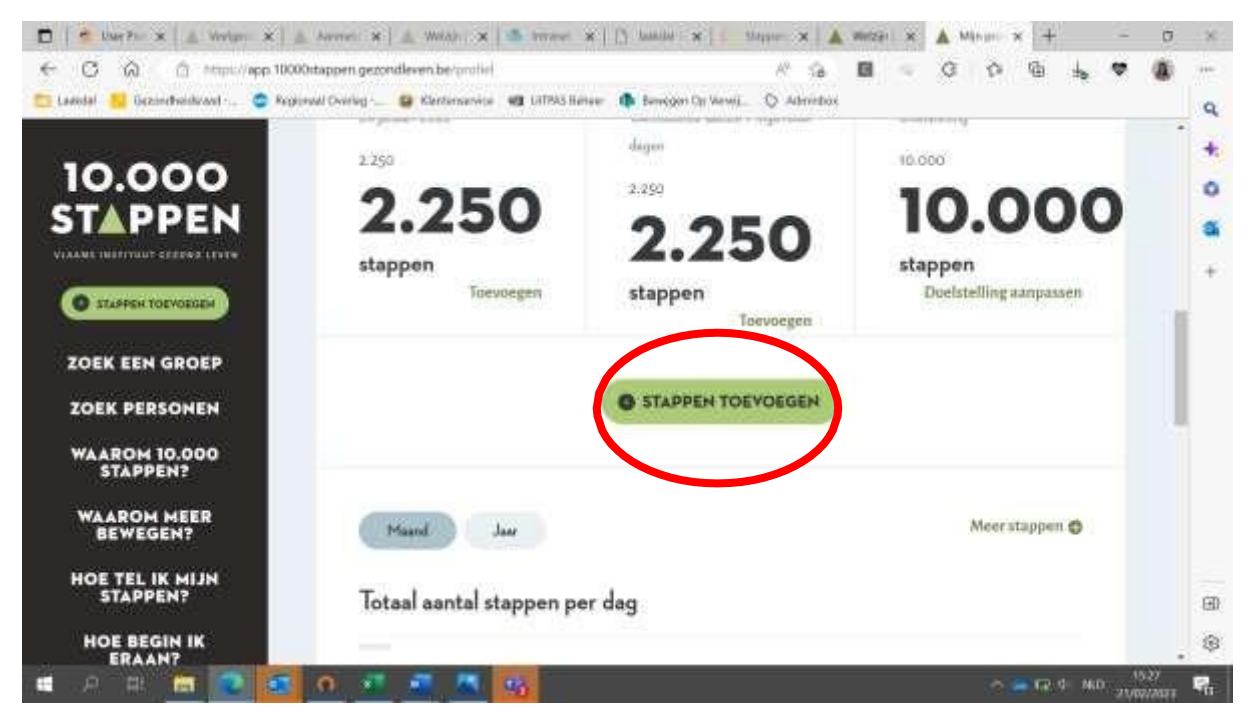

#### **'MIJN STAPPEN'**

- Klik op 'stappen toevoegen' om stappen of andere activiteiten te registreren.
- Je krijgt dan een pop-up scherm met een keuze of je stappen wilt ingeven of een andere activiteit.
- Selecteer de juiste datum
- Selecteer het aantal stappen dat je wil ingeven of het aantal minuten beweging (zonder stappenteller) dat je wil registeren
- Je kan niet gelijktijdig 'stappen' en 'andere beweging' invoeren. Wil je beide invoeren? Dan moet je eerst 'stappen' aanvinken, invullen en opslaan, en daarna opnieuw op 'stappen toevoegen' drukken en dan de andere beweging invoegen en opslaan.
- Aantal minuten bewegen worden nadien automatisch omgezet naar 'aantal stappen' a.d.h.v. de formule: "10minuten beweging = 1500 stappen".
- Het theoretisch maximum aantal stappen wordt ook hierop berekend, en kan daarom niet meer dan 216.000 zijn (= 24 uur stappen)

- Via 'meer stappen' kan je de gegevens zien van de voorbije dagen /weken/ maanden.
- Heb je hulp nodig, klik op 'Help'
- Kijk ook op: <u>Hulp bij jouw profiel | Gezond Leven</u>
- Hulp bij jouw profiel | Gezond Leven
- Bekijk ook zeker eens onze FAQ op de website.

#### Stappen toevoegen via de app

Voor Android: <u>10.000 stappen - Apps op Google Play</u>

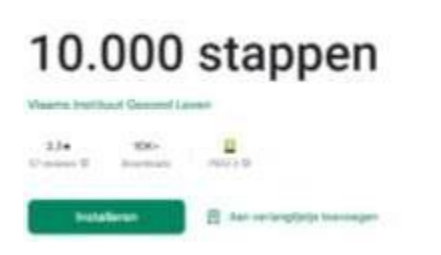

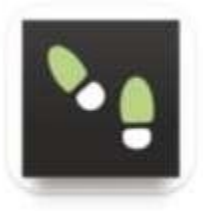

#### Voor iOS: <u>10.000 stappen in de App Store (apple.com)</u>

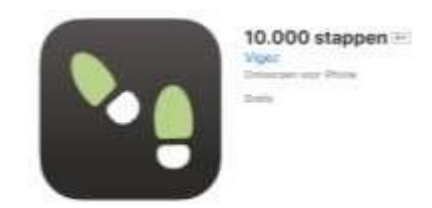

# Via I-phone in de 10000stappen app

Open de app

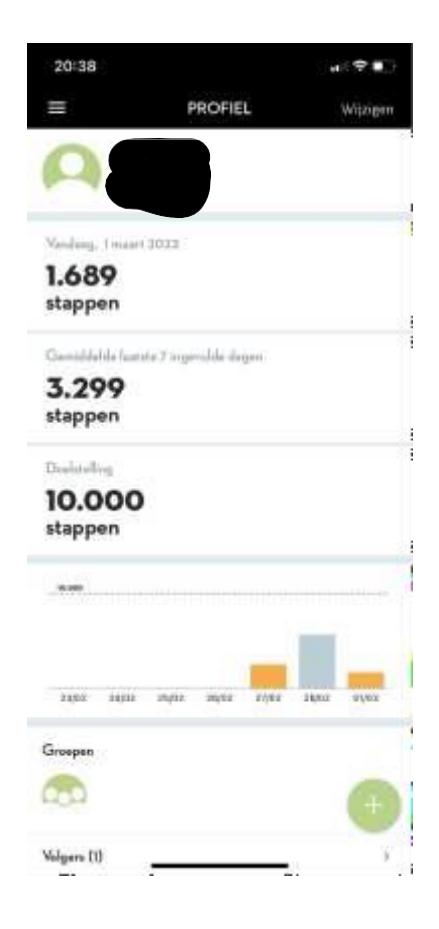

# Ga naar instellingen

|                                             |                  | F         | ROFIE     |       |       | Wijziger |
|---------------------------------------------|------------------|-----------|-----------|-------|-------|----------|
| Q                                           |                  |           | •         |       |       |          |
| 24 januar                                   | ri 2023          |           |           |       |       |          |
| 2.25<br>stapp                               | 50<br>en         |           |           |       |       |          |
| Gemidde                                     | oldo laats       | te 7 inge | wulde dag | jen   |       |          |
| 2.25<br>stapp                               | 5 <b>0</b><br>en |           |           |       |       |          |
| Doelstell                                   | ing              |           |           |       |       |          |
|                                             | 000              |           |           |       |       |          |
| 10.0<br>stapp                               | en               |           |           |       |       |          |
| 10.0                                        | en               |           |           |       |       |          |
| 10.0<br>stapp<br>10.000<br>23/02            | 24/02            | 25/02     | 26/02     | 27/02 | 20/02 | 01/03    |
| 10.0<br>stapp<br>10.000<br>23/02<br>Groepen | 24/02            | 25/02     | 26/02     | 27/02 | 28/02 | 01/03    |

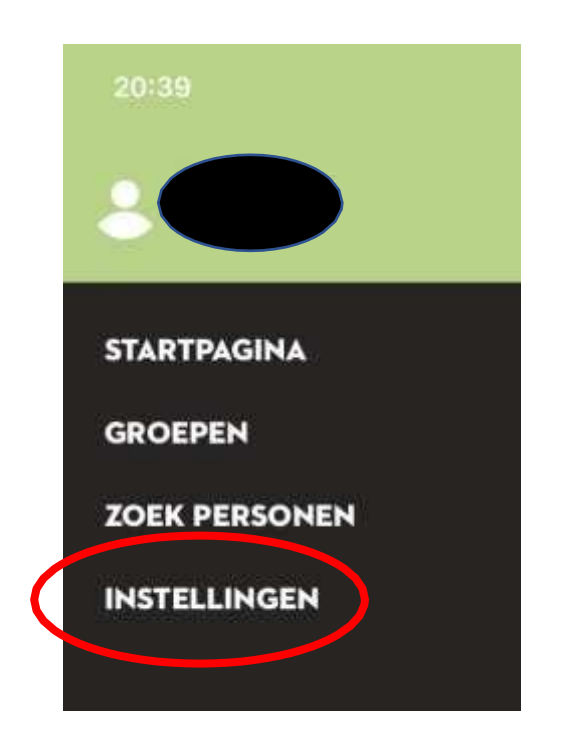

#### Klik op automatische stappentellers

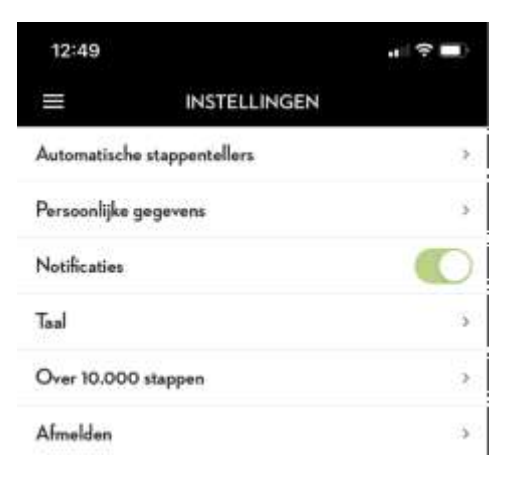

#### Kies de juiste tool

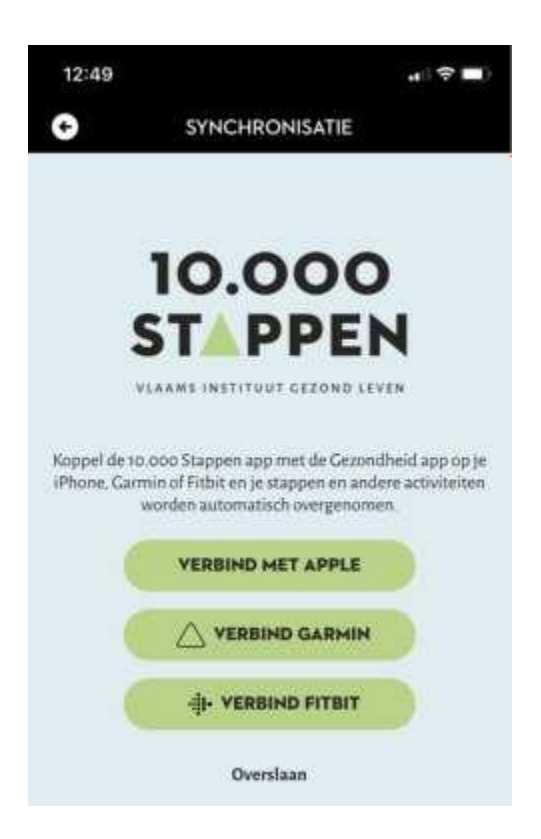

# Kies de juiste bron

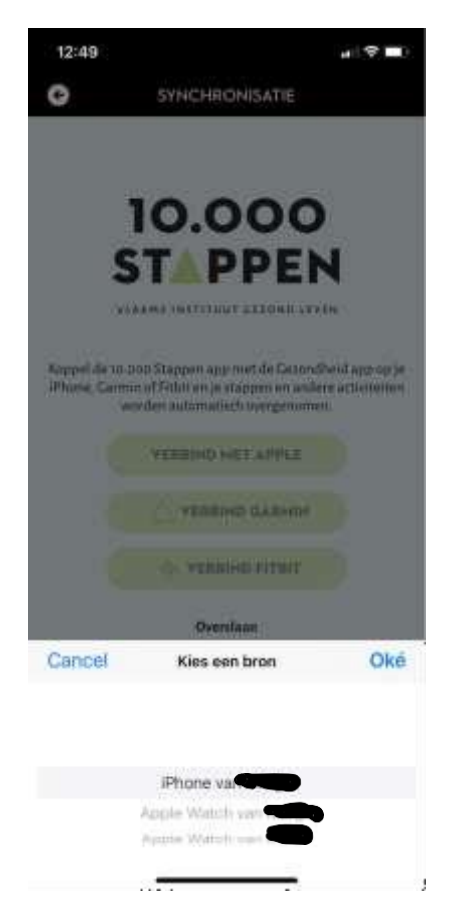

# Synchroniseer

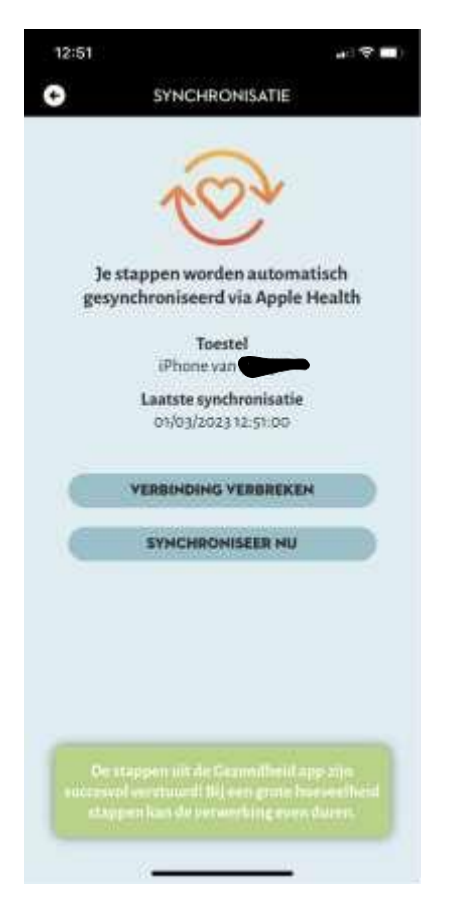

Het synchroniseren kan even duren. Doe dit regelmatig om je stappen in de app van 10 000 stappen te krijgen.